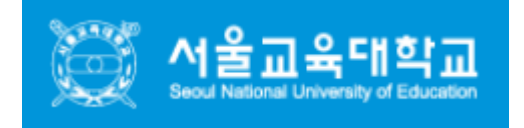

## 서울교육대학교 WiFi 설정 메뉴얼

목차

1.windows 102.MacOS3.Android4.iOS

## windows 10 (노트북)

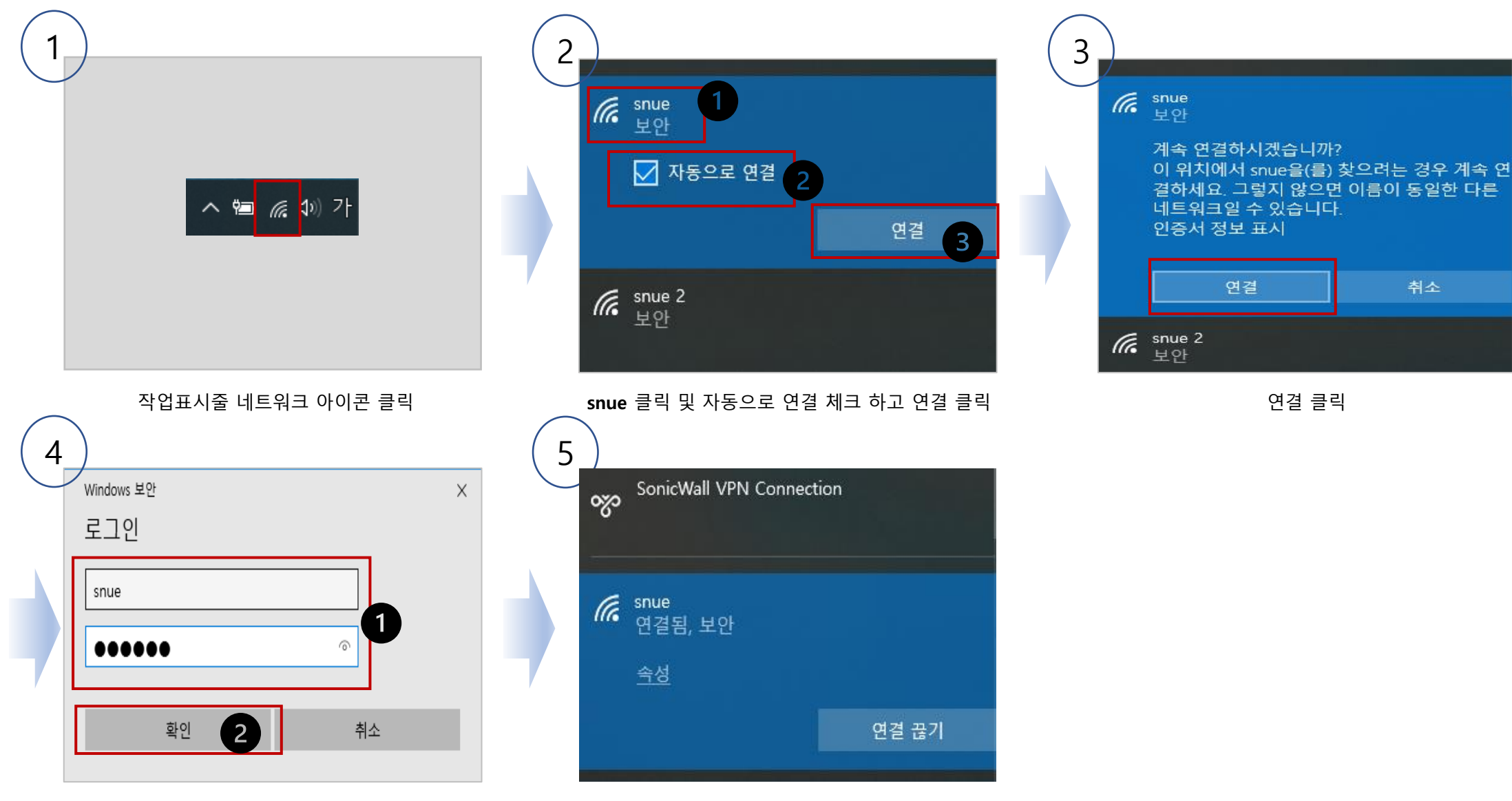

KOEDU 학번(교직원은 포털ID) / 패스워드 입력 후 확인 클릭

연결 완료

## MAC OS (MacBook)

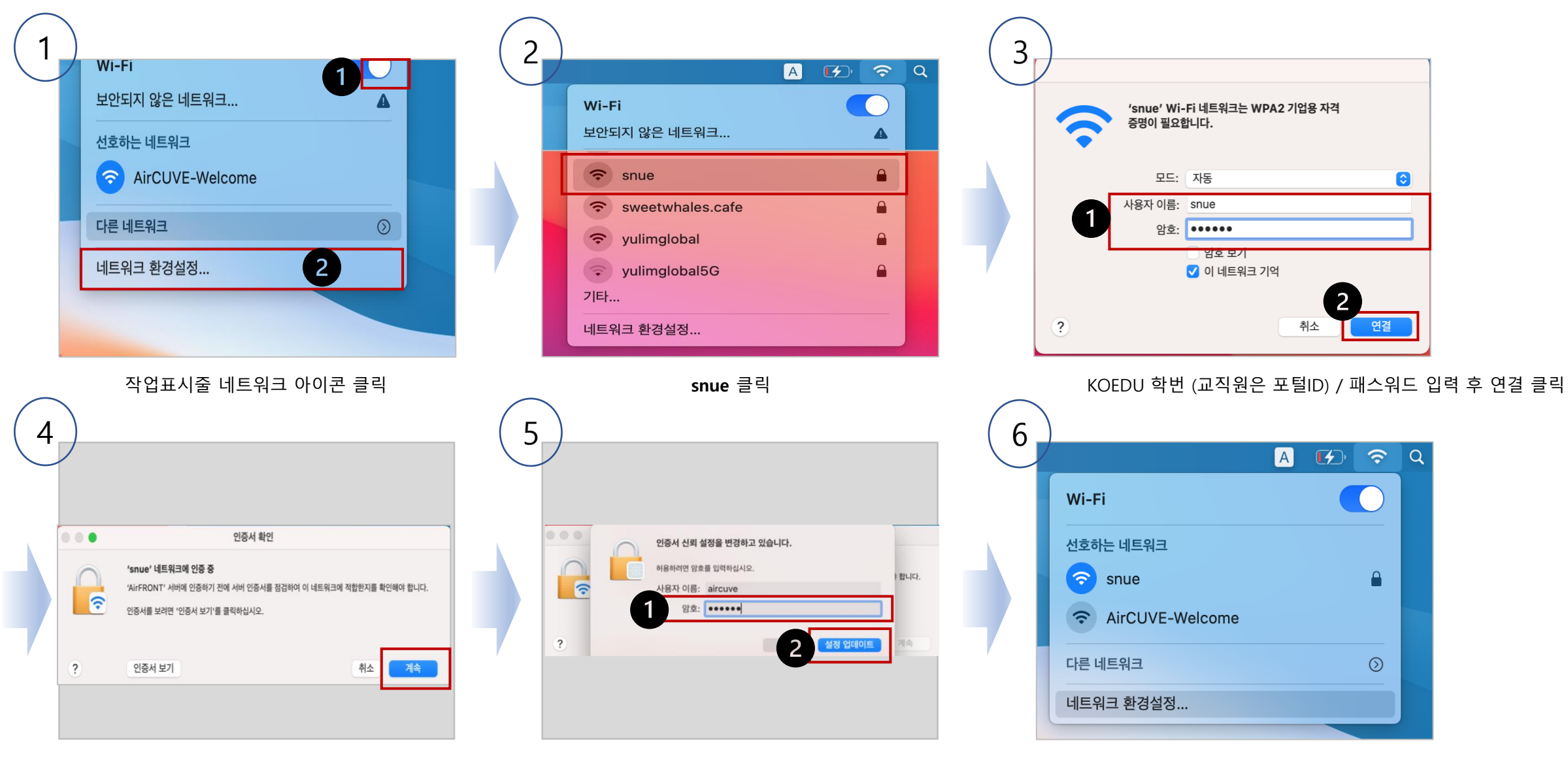

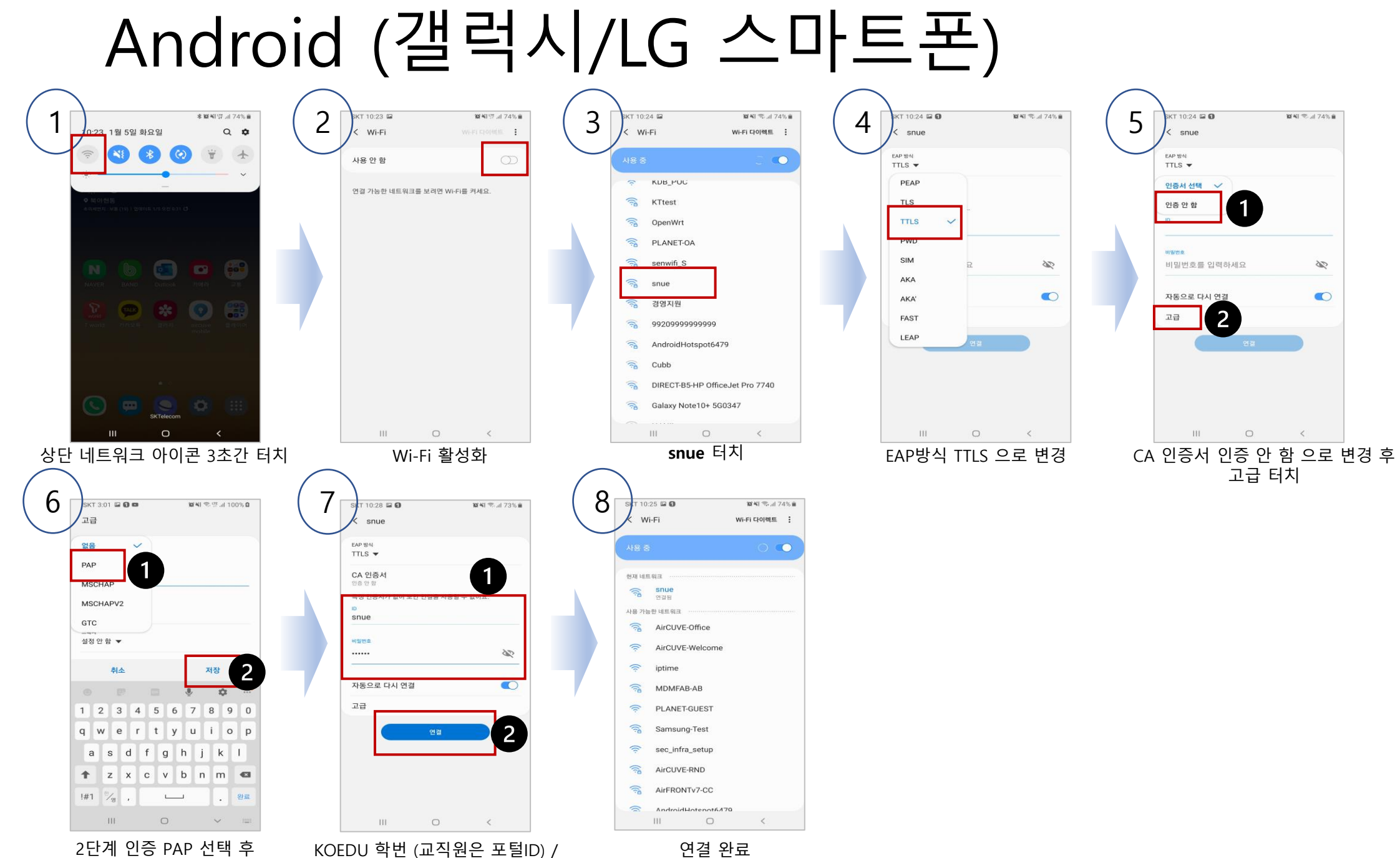

저장

패스워드 입력 후 연결 터치

연결 완료

## iOS (아이폰)

2 세스안됨

설정

오전 10:12

100% 🔲 🗲

켬 )

끔 >

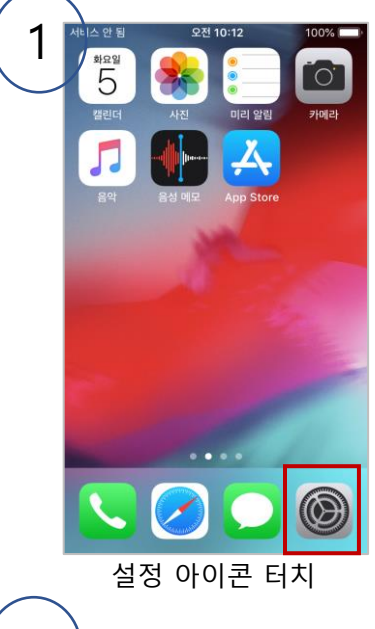

6

서비스 안 됨 🗢

설정

Wi-Fi

네트워크 선택... 🔅

경영지원

aircuve\_byod AirCUVE-Office

AirCUVE-RND AirCUVE-Welcome

AirFRONTv7-CC

992099999999999

503

🗸 snue

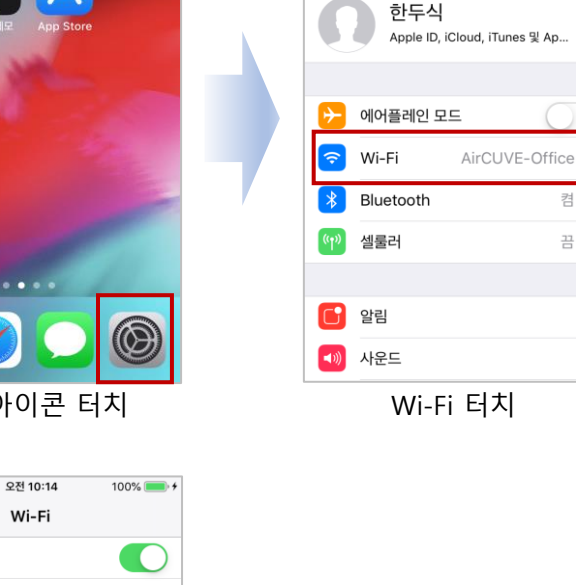

🔒 🗢 🚺

**a** ≈ (i) 🔒 🗢 🚺

**≈** (i)

**≜** ≈ (i) 🔒 🗢 🚺

**∻** (i)

**a** ≈ (i)

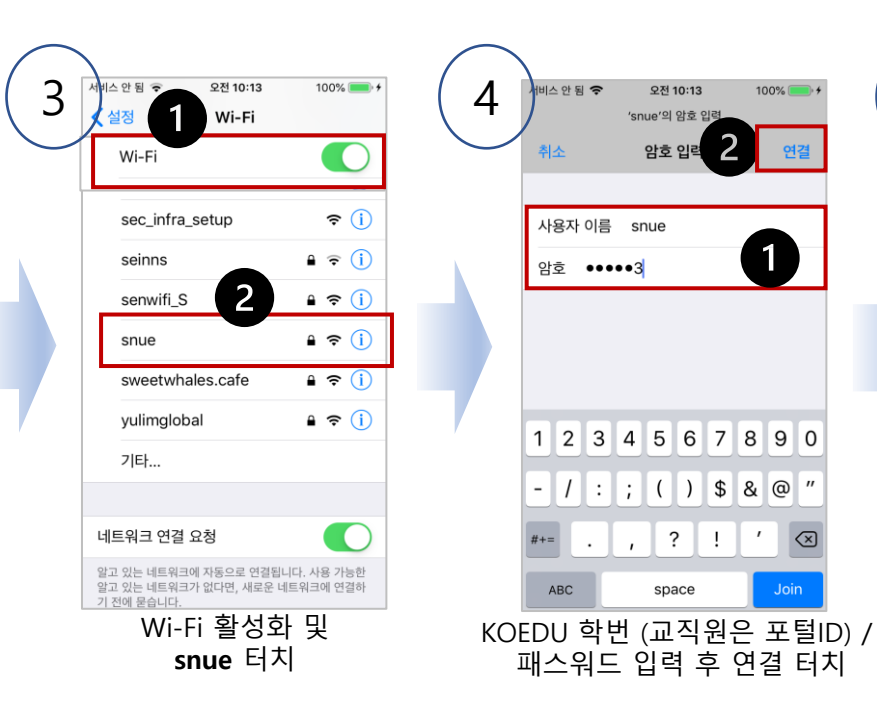

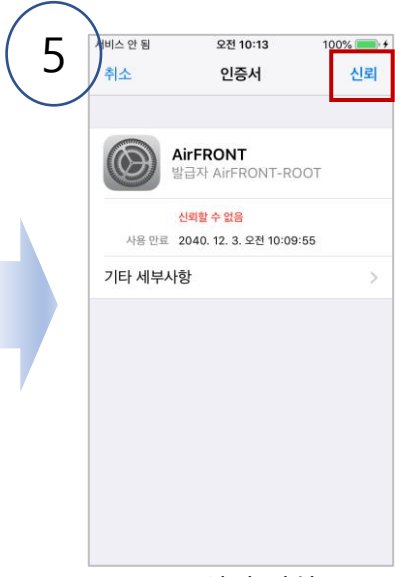

신뢰 터치